## **SPSS 15**

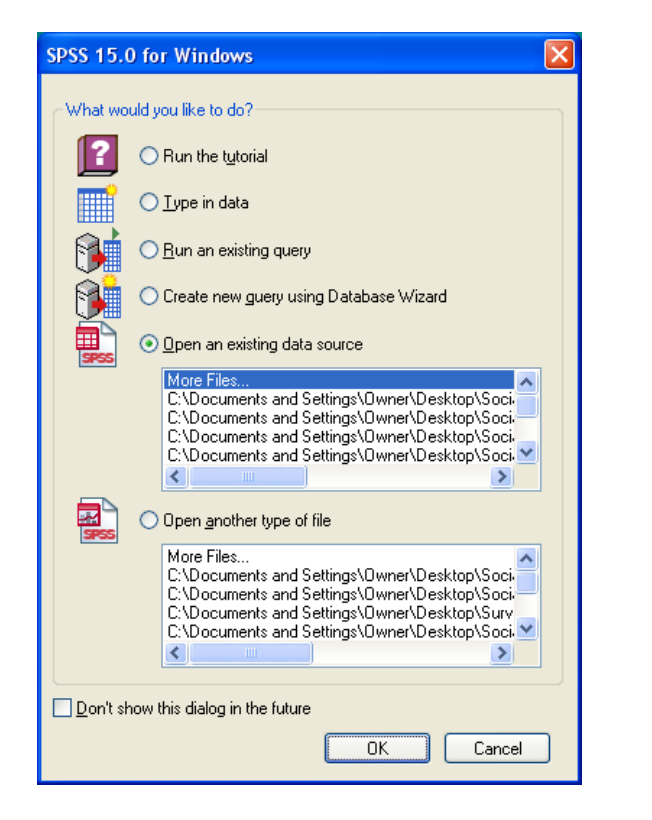

Data View (first time only, thereafter in whichever view last used)

| 🚰 Untit                       | led1 [DataSe          | et0] - SPSS I              | Data Editor                   |                        |                             |     |     |     |     |          |  |  |  |
|-------------------------------|-----------------------|----------------------------|-------------------------------|------------------------|-----------------------------|-----|-----|-----|-----|----------|--|--|--|
| <u>File E</u> dit             | ⊻iew <u>D</u> ata     | <u>T</u> ransform <u>A</u> | <u>A</u> nalyze <u>G</u> rapl | hs <u>U</u> tilities ⊻ | <u>V</u> indow <u>H</u> elp |     |     |     |     |          |  |  |  |
| 😕 🖬 🖶 🐡 🗯 🕼 捕 🏦 🏙 🗰 🧮 🕸 💭     |                       |                            |                               |                        |                             |     |     |     |     |          |  |  |  |
| 1:                            | 1: Visible: 0 of 0 Va |                            |                               |                        |                             |     |     |     |     |          |  |  |  |
|                               | var                   | var                        | var                           | var                    | var                         | var | var | var | var | <u> </u> |  |  |  |
| 1                             |                       |                            |                               |                        |                             |     |     |     |     |          |  |  |  |
| 2                             |                       |                            |                               |                        |                             |     |     |     |     |          |  |  |  |
| 3                             |                       |                            |                               |                        |                             |     |     |     |     | ~        |  |  |  |
| P \Data View \Variable View / |                       |                            |                               |                        |                             |     |     |     |     |          |  |  |  |
| SPSS Processor is ready       |                       |                            |                               |                        |                             |     |     |     |     |          |  |  |  |

## **PASW 18**

| # PASW Statistics 18                                |                                           |
|-----------------------------------------------------|-------------------------------------------|
| PASW Statistics                                     |                                           |
| What would you like to do?                          |                                           |
| © Open an existing data source Vor Files            | ◯ R <u>u</u> n the tutorial               |
| C: Documents and Settings/D/wner/Desktop/Weebly web | © <u>T</u> ype in data                    |
| Open another type of file                           | ◯ <u>R</u> un an existing query           |
| More Files                                          | Create new guery<br>using Database Wizard |
|                                                     |                                           |
| Don't show this dialog in the future                | OK Cancel                                 |

Data View (first time only, thereafter in whichever view last used)

| ່ 🔝 ບ | ntitle | d1 [Da | taSet0]      | - PASW Sta        | atistics Da     | ata Edit       | or        |                  |                |            |       |          |           |
|-------|--------|--------|--------------|-------------------|-----------------|----------------|-----------|------------------|----------------|------------|-------|----------|-----------|
| File  | Edit   | ⊻iew   | <u>D</u> ata | <u>T</u> ransform | <u>A</u> nalyze | <u>G</u> raphs | Utilities | Add- <u>o</u> ns | <u>W</u> indow | Help       |       |          |           |
| 6     |        |        |              |                   | <u> </u>        |                |           |                  | *              | *5         |       |          |           |
|       |        |        |              |                   |                 |                |           |                  |                |            | Visib | le:0 of0 | Variables |
|       |        |        | var          | var               | va              | Ir             | var       | var              |                | var        | var   |          | var       |
|       | 1      |        |              |                   |                 |                |           |                  |                |            |       |          | <b>*</b>  |
|       | 2      |        |              |                   |                 |                |           |                  |                |            |       |          | ~         |
|       |        | 4      |              |                   |                 |                |           |                  |                |            |       |          |           |
| Data  | View   | Varia  | ble View     |                   |                 |                |           |                  |                |            |       |          |           |
|       |        |        |              |                   |                 |                |           | PASW Sta         | tistics Proc   | essor is r | eady  |          |           |

#### **Variable View**

| 8    | Untitl                                                             | ed1 [DataSe | t0] - SPSS Date | a Editor |          |       |        |         |         |       |         | × |  |
|------|--------------------------------------------------------------------|-------------|-----------------|----------|----------|-------|--------|---------|---------|-------|---------|---|--|
| Eile | Elle Edit Yiew Data Transform Analyze Graphs Utilities Window Help |             |                 |          |          |       |        |         |         |       |         |   |  |
| e    | ≥ Ц 🚔 🖬 ♦ ♦ ‱ 🖟 ቶ ቶ 🗄 ∰ 標 👫 😵 🔕 ♦                                  |             |                 |          |          |       |        |         |         |       |         |   |  |
|      |                                                                    | Name        | Туре            | Width    | Decimals | Label | Values | Missing | Columns | Align | Measure | ^ |  |
|      | 1                                                                  |             |                 |          |          |       |        |         |         |       |         |   |  |
|      | 2                                                                  |             |                 |          |          |       |        |         |         |       |         |   |  |
|      | 3                                                                  |             |                 |          |          |       |        |         |         |       |         |   |  |
|      | 4                                                                  |             |                 |          |          |       |        |         |         |       |         | ~ |  |
| •    | Data View      Variable View                                       |             |                 |          |          |       |        |         |         |       |         |   |  |
| _    | SPSS Processor is ready                                            |             |                 |          |          |       |        |         |         |       |         |   |  |

To open a new syntax file, click on:

#### File

New

**Syntax** 

| 🔂 Untitled1 [DataSet0] - SPSS   | Data I  | ditor                  |              |            |              |          |          |              |                      | _ 🗆 🗙               |
|---------------------------------|---------|------------------------|--------------|------------|--------------|----------|----------|--------------|----------------------|---------------------|
| File Edit View Data Transform   | Analyze | e Graphs Utilities     | Window Hel   | P          |              |          |          |              | Type a ques          | tion for help 🛛 👻 🗙 |
| New                             | E.      | Data                   | h 🖪 🤏        | a 🖌 🗌      |              |          |          |              |                      |                     |
| Open                            |         | Syntax                 | F            |            |              |          | (NZ-04)  |              |                      |                     |
| Open Database<br>Road Taxt Data | •       | Output<br>Draft Output | L            |            |              |          | VISIDI   | e. o oro var |                      |                     |
| Read Text Data                  |         | Script                 | var          | var        | var          | Var      | Var      | var 🔨        |                      |                     |
| Close Ctrl+                     | F4 L    |                        |              |            |              |          |          |              |                      |                     |
| Save Ctrl+                      | °       |                        |              |            | -            |          |          |              | . 10                 | 1 1 12 1 1          |
| Save All Data                   | -       |                        | 1            |            |              |          |          | >            |                      |                     |
| Export to Database              | - 1     | SPSS Proces            | sor is ready |            |              |          |          | -            |                      |                     |
| Mark File Read Only             | - 1     |                        | ,            |            |              |          |          |              |                      |                     |
| Rename Dataset                  |         |                        |              |            |              |          |          |              |                      |                     |
| Display Data File Information   | - + I   |                        |              |            |              |          |          |              |                      |                     |
| Cache Data                      | - 1     |                        |              |            |              |          |          |              |                      |                     |
| Stop Processor Ctrl+            | ·       |                        |              |            |              |          |          |              |                      |                     |
| Switch Server                   |         |                        |              |            |              |          |          |              |                      |                     |
| Print Preview                   |         |                        |              |            |              |          |          |              |                      |                     |
| Print Ctrl+                     | P       |                        |              |            |              |          |          |              |                      |                     |
| Recently Used Data              | •       |                        |              |            |              |          |          |              |                      |                     |
| Recently Used Files             | - + I   |                        |              |            |              |          |          |              |                      |                     |
| Evit                            |         |                        |              |            |              |          |          |              |                      |                     |
| -                               |         |                        |              |            |              |          |          |              |                      |                     |
|                                 |         |                        |              |            |              |          |          |              |                      |                     |
| -                               |         |                        |              |            |              |          |          |              |                      |                     |
|                                 |         |                        |              |            |              |          |          |              |                      |                     |
| -                               |         |                        |              |            |              |          |          |              |                      |                     |
| +                               |         |                        |              |            |              |          |          |              |                      |                     |
| ~                               |         |                        |              |            |              |          |          |              |                      |                     |
|                                 |         |                        |              |            |              |          |          |              |                      |                     |
| -                               |         |                        |              |            |              |          |          |              |                      | -                   |
|                                 |         |                        |              |            |              |          |          |              |                      | *                   |
| m                               |         |                        |              |            |              |          |          |              |                      |                     |
| •                               |         |                        |              |            |              |          |          |              |                      | *                   |
|                                 |         |                        |              |            |              |          |          |              |                      | •                   |
| Page 1 Sec 1 1/1                | At 2.5  | icm Ln 1 Col           | 1 REC T      | RK EXT OVR | English (U.K |          |          |              |                      |                     |
| 🛃 start 🔰 🥢 🟟 🥘                 | 6       | 🗴 📾 📷 🍲 🛛              |              |            | w 🖻 🔜 🛪      | 1 15 X 6 | ) III (@ |              | EN                   | 11:25               |
|                                 |         |                        |              |            |              |          |          |              |                      | Monday              |
| 🔣 4 Microsoft                   |         | - 🧐 Sent               |              | 🗀 2 Wi     |              | - 🖉 5:   |          | sis an 🔛     | Untitled1 [DataSet0] | 22/03/2010          |

screen shot produced with [prt scr]

#### Variable View

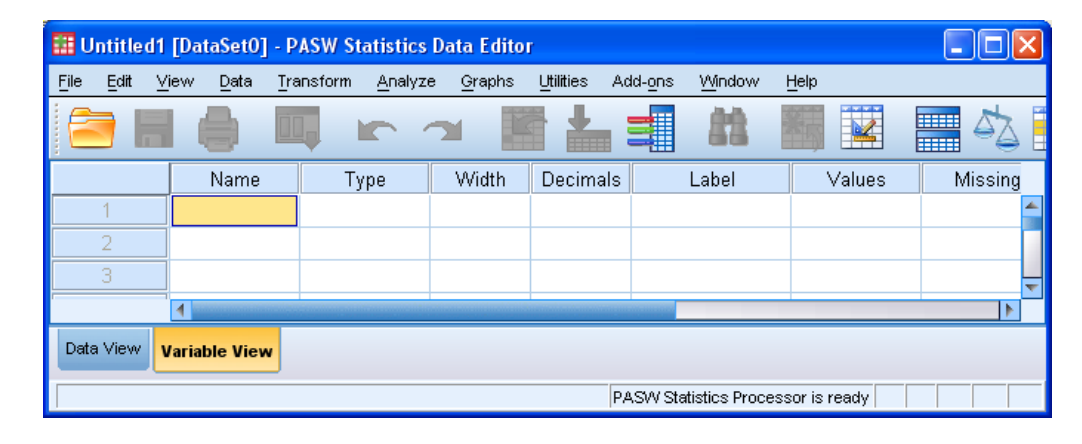

To open a new syntax file, click on:

#### File

New Syntax

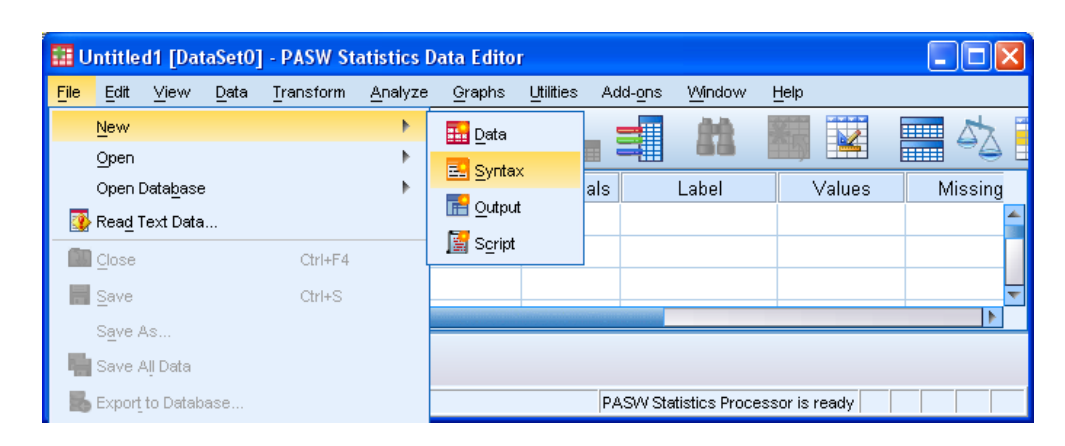

screen shot produced with [ALT][prt scr]

#### Blank syntax file

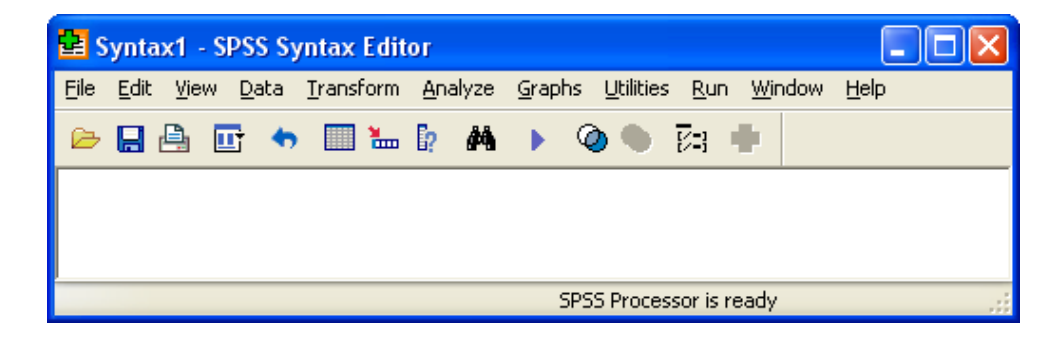

#### Blank syntax file

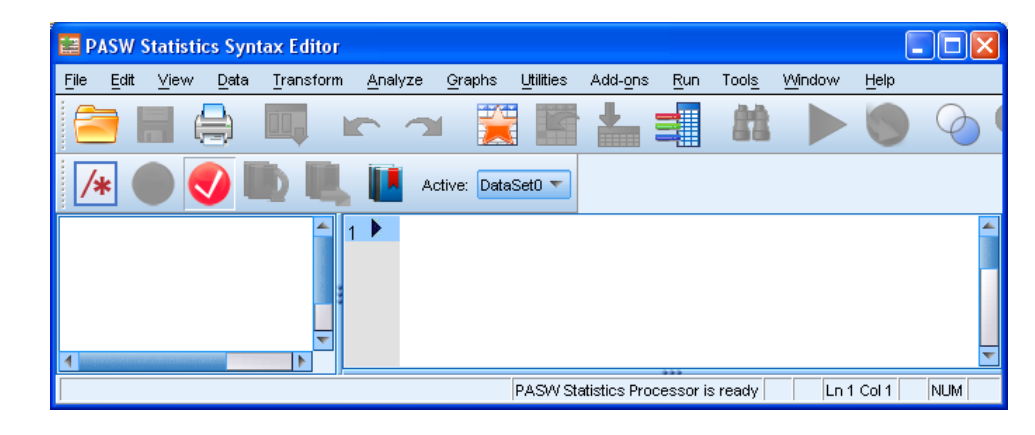

## **Comparison of syntax displays**

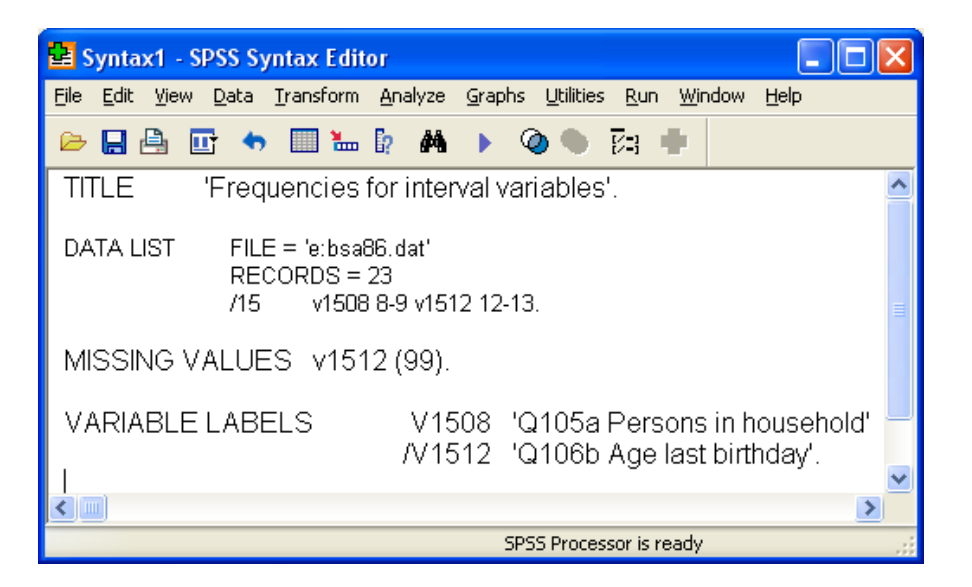

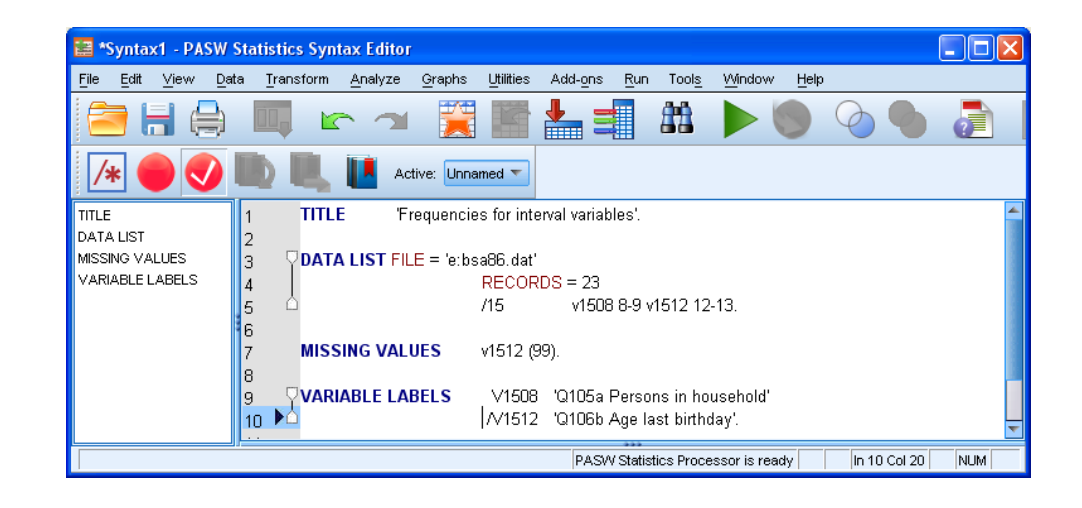

# **Comparison of output displays**

| 😢 Output1 [Document1] - SPSS Viewer                                             |  |  |  |  |  |  |  |  |  |  |  |
|---------------------------------------------------------------------------------|--|--|--|--|--|--|--|--|--|--|--|
| Eile Edit View Data Iransform Insert Format Analyze Graphs Wilities Window Help |  |  |  |  |  |  |  |  |  |  |  |
| ا الم الم الم الم الم الم الم الم الم ال                                        |  |  |  |  |  |  |  |  |  |  |  |
|                                                                                 |  |  |  |  |  |  |  |  |  |  |  |
| <pre>Guput</pre>                                                                |  |  |  |  |  |  |  |  |  |  |  |
| Data List will read 23 records from E:\bsa86.dat                                |  |  |  |  |  |  |  |  |  |  |  |
| variable Rec Start End Format                                                   |  |  |  |  |  |  |  |  |  |  |  |
| v1509 15 9 10 F2.0<br>v1512 15 12 13 F2.0                                       |  |  |  |  |  |  |  |  |  |  |  |
| SPSS Processor is ready                                                         |  |  |  |  |  |  |  |  |  |  |  |

| 🐮 *Output1 [Document1] - PAS          | Statistics Viewer                                                                          |                                         |                    |                                   |          |  |  |  |  |  |  |  |
|---------------------------------------|--------------------------------------------------------------------------------------------|-----------------------------------------|--------------------|-----------------------------------|----------|--|--|--|--|--|--|--|
| <u>File Edit ⊻iew Data T</u> ransform | insert Format <u>A</u> nalyze <u>G</u> raphs                                               | Utilities Add-ons W                     | indow <u>H</u> elp |                                   |          |  |  |  |  |  |  |  |
| 😑 🗄 🖨 🔕 🍦                             | ) 🛄 🖛 🛥 🧮                                                                                  |                                         | 📀 🌒 🍹              | = 😭 🖻 🔊 🔳                         |          |  |  |  |  |  |  |  |
| $ \diamond \diamond \diamond = $      |                                                                                            |                                         |                    |                                   |          |  |  |  |  |  |  |  |
| E Output                              | TITLE 'Frequen                                                                             | cies for interv                         | al variables'.     |                                   | <b>^</b> |  |  |  |  |  |  |  |
| Page Title                            | <sup>™</sup> C Page Title <sup>™</sup> Log <sup>™</sup> Frequencies for interval variables |                                         |                    |                                   |          |  |  |  |  |  |  |  |
|                                       | DATA LIST FILE = RECORDS /15                                                               | 'e:bsa86.dat'<br>= 23<br>v1508 8-9 v151 | 2 12-13.           |                                   |          |  |  |  |  |  |  |  |
|                                       | Data List will read 23                                                                     | records from E:                         | \bsa86.dat         |                                   |          |  |  |  |  |  |  |  |
|                                       | Variable Rec                                                                               | Start End                               | Format             |                                   |          |  |  |  |  |  |  |  |
|                                       | v1508 15                                                                                   | 8 9                                     | F2.0               |                                   |          |  |  |  |  |  |  |  |
|                                       | v1512 15                                                                                   | 12 13                                   | F2.0               |                                   | ~        |  |  |  |  |  |  |  |
| ,                                     |                                                                                            |                                         |                    | PASW Statistics Processor is read | y C      |  |  |  |  |  |  |  |

# **Comparison of Data Editor displays**

| 8    | 📱 "Untitled 2 [] - SPSS Data Editor                                |       |         |       |          |               |        |         |         |       |         |    |  |
|------|--------------------------------------------------------------------|-------|---------|-------|----------|---------------|--------|---------|---------|-------|---------|----|--|
| Eile | Elle Edit Yiew Data Transform Analyze Graphs Utilities Window Help |       |         |       |          |               |        |         |         |       |         |    |  |
| e    | ╞╏┇ ♥ ♥ ‱ № ₩ 准直 副型目 ※ � ●                                         |       |         |       |          |               |        |         |         |       |         |    |  |
|      |                                                                    | Name  | Туре    | Width | Decimals | Label         | Values | Missing | Columns | Align | Measure | 74 |  |
|      | 1                                                                  | v1508 | Numeric | 2     | 0        | Q105a Person  | None   | None    | 7       | Right | Scale   |    |  |
|      | 2                                                                  | v1512 | Numeric | 2     | 0        | Q106b Age las | None   | 99      | 7       | Right | Scale   |    |  |
|      | 3                                                                  |       |         |       |          |               |        |         |         |       |         |    |  |
|      | 4                                                                  |       |         |       |          |               |        |         |         |       |         | ~  |  |
|      | Data View \Variable View /                                         |       |         |       |          |               |        |         |         |       |         |    |  |
|      | SPSS Processor is ready Transformations pending                    |       |         |       |          |               |        |         |         |       |         |    |  |

| 8    | *Untitled2[] - SPSS Data Editor                                                                                            |                             |               |       |                  |                            |              |         |    |  |  |  |  |
|------|----------------------------------------------------------------------------------------------------|-----------------------------|---------------|-------|------------------|----------------------------|--------------|---------|----|--|--|--|--|
| Eile | <u>E</u> ile Edit <u>V</u> iew <u>D</u> ata <u>Transform Analyze G</u> raphs <u>U</u> tilities <u>W</u> indow <u>H</u> elp |                             |               |       |                  |                            |              |         |    |  |  |  |  |
| ß    | ا 🖯                                                                                                    | 🔒 📴 👈                       | 🔿 🔶 🖿 🖗       | み 挿り  | 🛉 🗄 🤹 🖡          | <b>€ % Ø ●</b>             |              |         |    |  |  |  |  |
|      |                                                                                                    | Name                        | Туре          | Width | Decimals         | Label                      | Values       | Missing | Ţ≏ |  |  |  |  |
|      | 1                                                                                                    | v1508                       | Numeric       | 2     | 0                | Q105a Persons in household | None         | None    |    |  |  |  |  |
|      | 2                                                                                                    | v1512                       | Numeric       | 2     | 0                | Q106b Age last birthday    | None         | 99      | T  |  |  |  |  |
|      | 3                                                                                                    |                             |               |       |                  |                            |              |         |    |  |  |  |  |
|      | 4                                                                                                    |                             |               |       |                  |                            |              |         | -  |  |  |  |  |
|      | D:                                                                                                    | ata View λ <mark>V</mark> a | riable View / |       |                  | <                          |              |         | >  |  |  |  |  |
|      |                                                                                                    |                             |               | 9     | PSS Processor is | ready Transformat          | ions pending |         |    |  |  |  |  |

| 🏭 *Untitled                          | 🖁 *Untitled2 [] - PASW Statistics Data Editor |                        |                  |              |                                  |        |         |         |          |           |  |  |  |
|--------------------------------------|-----------------------------------------------|------------------------|------------------|--------------|----------------------------------|--------|---------|---------|----------|-----------|--|--|--|
| <u>F</u> ile <u>E</u> dit <u>∨</u> i | iew <u>D</u> ata <u>T</u> ra                  | ansform <u>A</u> nalyz | e <u>G</u> raphs | Utilities Ac | id- <u>o</u> ns <u>Wi</u> ndow I | Help   |         |         |          |           |  |  |  |
| 🔁 H 🌒 📖 🖛 🛥 🎬 📥 🗐 🔛 🛄 🔛 🛄 🖓 🐜 🤲      |                                               |                        |                  |              |                                  |        |         |         |          |           |  |  |  |
|                                      | Name                                          | Туре                   | Width            | Decimals     | Label                            | Values | Missing | Columns | Align    | Measure   |  |  |  |
| 1                                    | v1508                                         | Numeric                | 2                | 0            | Q105a Persons                    | None   | None    | 7       | ·≡ Right | Unknown 🖆 |  |  |  |
| 2                                    | v1512                                         | Numeric                | 2                | 0            | Q106b Age last                   | None   | 99      | 7       | ≡ Right  | Unknown 📮 |  |  |  |
| ,                                    | 4                                             |                        |                  |              |                                  |        |         |         |          |           |  |  |  |
| Data View Variable View              |                                               |                        |                  |              |                                  |        |         |         |          |           |  |  |  |
|                                      | PASW Statistics Processor is ready            |                        |                  |              |                                  |        |         |         |          |           |  |  |  |

| 🔢 *Untitled                                                                       | 🏭 *Untitled3 [] - PASW Statistics Data Editor |         |       |          |                |            |         |         |   |  |  |  |  |
|-----------------------------------------------------------------------------------|-----------------------------------------------|---------|-------|----------|----------------|------------|---------|---------|---|--|--|--|--|
| <u>File Edit View Data Transform Analyze Graphs Utilities Add-ons Window Help</u> |                                               |         |       |          |                |            |         |         |   |  |  |  |  |
| 😑 🗄 🖨 📖 🗠 🤉 🖺 🎽 🛋 📖 📓 🖛 🐴                                                         |                                               |         |       |          |                |            |         |         |   |  |  |  |  |
|                                                                                   | Name                                          | Туре    | Width | Decimals | La             | bel        | Values  | Missing |   |  |  |  |  |
| 1                                                                                 | v1508                                         | Numeric | 2     | 0        | Q105a Persons  | in househo | ld None | None    |   |  |  |  |  |
| 2                                                                                 | v1512                                         | Numeric | 2     | 0        | Q106b Age last | birthday   | None    | 99      |   |  |  |  |  |
| 2                                                                                 | 1                                             |         |       |          |                |            |         | •       | Ť |  |  |  |  |
| Data View Variable View                                                           |                                               |         |       |          |                |            |         |         |   |  |  |  |  |
|                                                                                   | PASW Statistics Processor is ready            |         |       |          |                |            |         |         |   |  |  |  |  |

| 🄢 *Untitled                        | 🏭 *Untitled3 [] - PASW Statistics Data Editor |                            |                              |                      |                           |                   |                         |  |  |  |  |  |  |  |
|------------------------------------|-----------------------------------------------|----------------------------|------------------------------|----------------------|---------------------------|-------------------|-------------------------|--|--|--|--|--|--|--|
| <u>F</u> ile <u>E</u> dit ⊻        | jew <u>D</u> ata                              | <u>T</u> ransform <u>A</u> | <u>A</u> nalyze <u>G</u> rap | hs <u>U</u> tilities | Add- <u>o</u> ns <u>W</u> | ndow <u>H</u> elp |                         |  |  |  |  |  |  |  |
| 2                                  |                                               |                            |                              | š 📥                  |                           | *,                | ž 📰 🐴                   |  |  |  |  |  |  |  |
| 1 : v1508                          | 1                                             |                            |                              |                      |                           | Vis               | sible: 2 of 2 Variables |  |  |  |  |  |  |  |
|                                    | v1508                                         | v1512                      | var                          | var                  | var                       | var               | var                     |  |  |  |  |  |  |  |
| 1                                  | 1                                             | 80                         |                              |                      |                           |                   |                         |  |  |  |  |  |  |  |
| 2                                  | 3                                             | 60                         |                              |                      |                           |                   |                         |  |  |  |  |  |  |  |
| 3                                  | 2                                             | 52                         |                              |                      |                           |                   | ~                       |  |  |  |  |  |  |  |
|                                    | 4                                             |                            |                              |                      |                           |                   |                         |  |  |  |  |  |  |  |
| Data View                          | Variable View                                 |                            |                              |                      |                           |                   |                         |  |  |  |  |  |  |  |
| PASW Statistics Processor is ready |                                               |                            |                              |                      |                           |                   |                         |  |  |  |  |  |  |  |

| 🚰 *Untitled2 [] - SPSS Data Editor                                                                                                    |                                  |       |     |     |     |     |     |     |     |      |
|----------------------------------------------------------------------------------------------------|----------------------------------|-------|-----|-----|-----|-----|-----|-----|-----|------|
| Eile Edit <u>V</u> iew <u>D</u> ata <u>T</u> ransform <u>A</u> nalyze <u>G</u> raphs <u>U</u> tilities <u>W</u> indow <u>H</u> elp                                                                                                    |                                  |       |     |     |     |     |     |     |     |      |
| 🗁 🔒                                                                                                    | 😕 🔜 📴 🦘 🥐 🐜 🖟 🛤 📲 🏥 🕮 🐺 😵 🔕 🌑    |       |     |     |     |     |     |     |     |      |
| 1 : v1508                                                                                                    | 1 : v1508 1 Visible: 2 of 2 Va   |       |     |     |     |     |     |     |     |      |
|                                                                                                    | v1508                            | v1512 | var | var | var | var | var | var | var | V? 🔨 |
| 1                                                                                                    | 1                                | 80    |     |     |     |     |     |     |     | _    |
| 2                                                                                                    | 3                                | 60    |     |     |     |     |     |     |     |      |
| 3                                                                                                    | 2                                | 52    |     |     |     |     |     |     |     | ~    |
| Image: A the balance of the balance of the bala | Data View /      Variable View / |       |     |     |     |     |     |     |     |      |
| SPSS Processor is ready                                                                                                    |                                  |       |     |     |     |     |     |     |     |      |

### New automatic colour coding for syntax

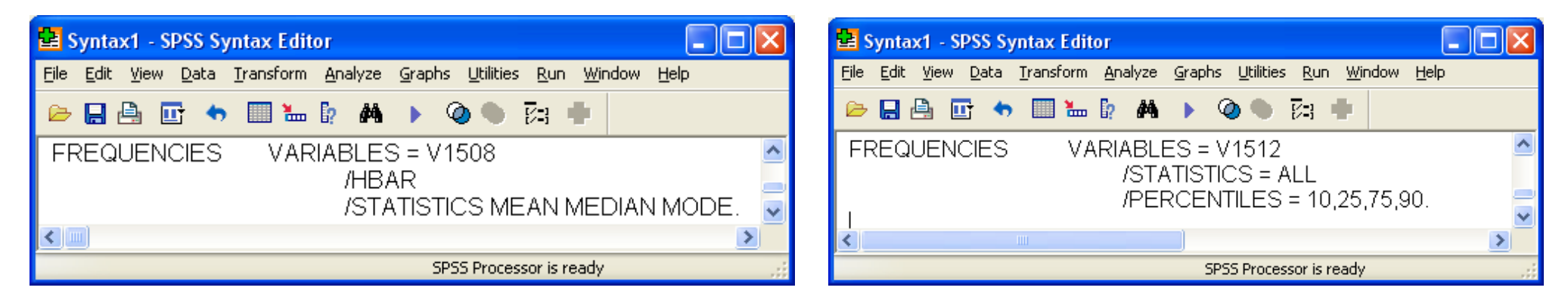

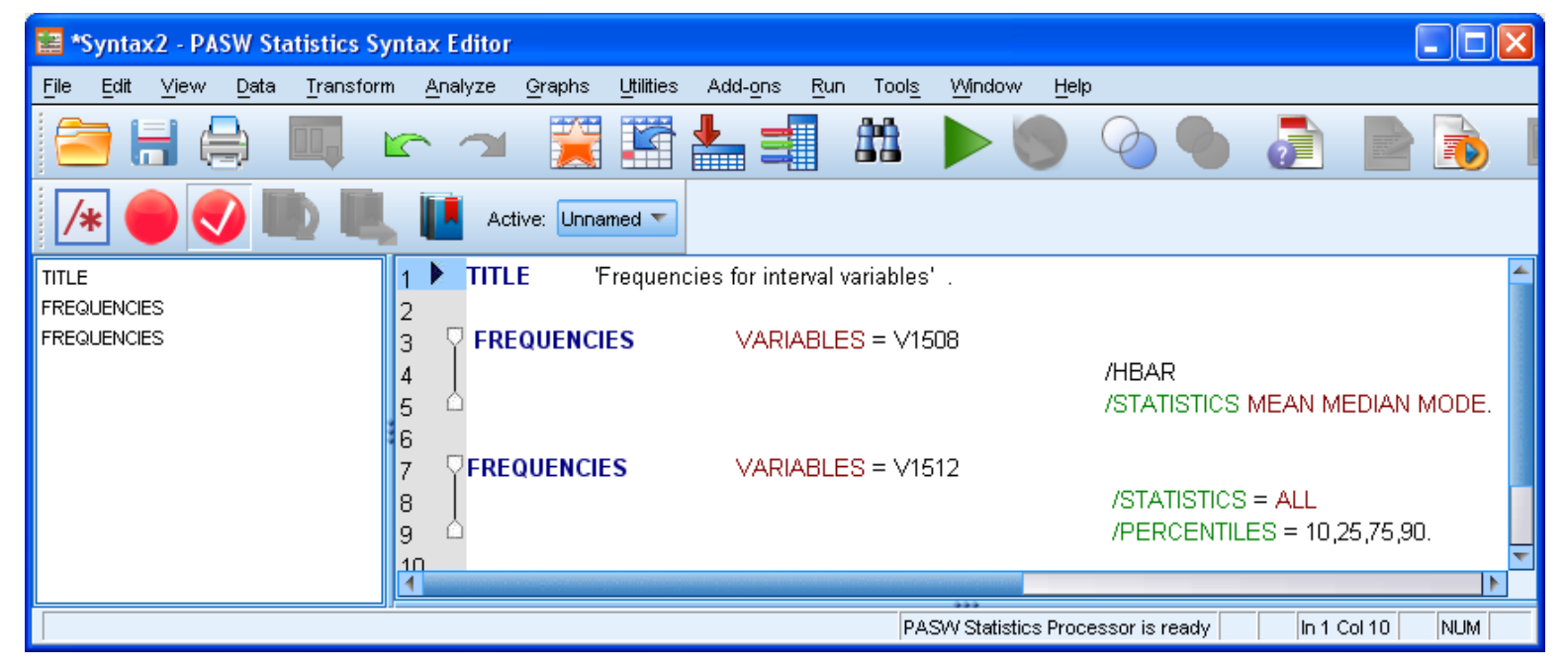

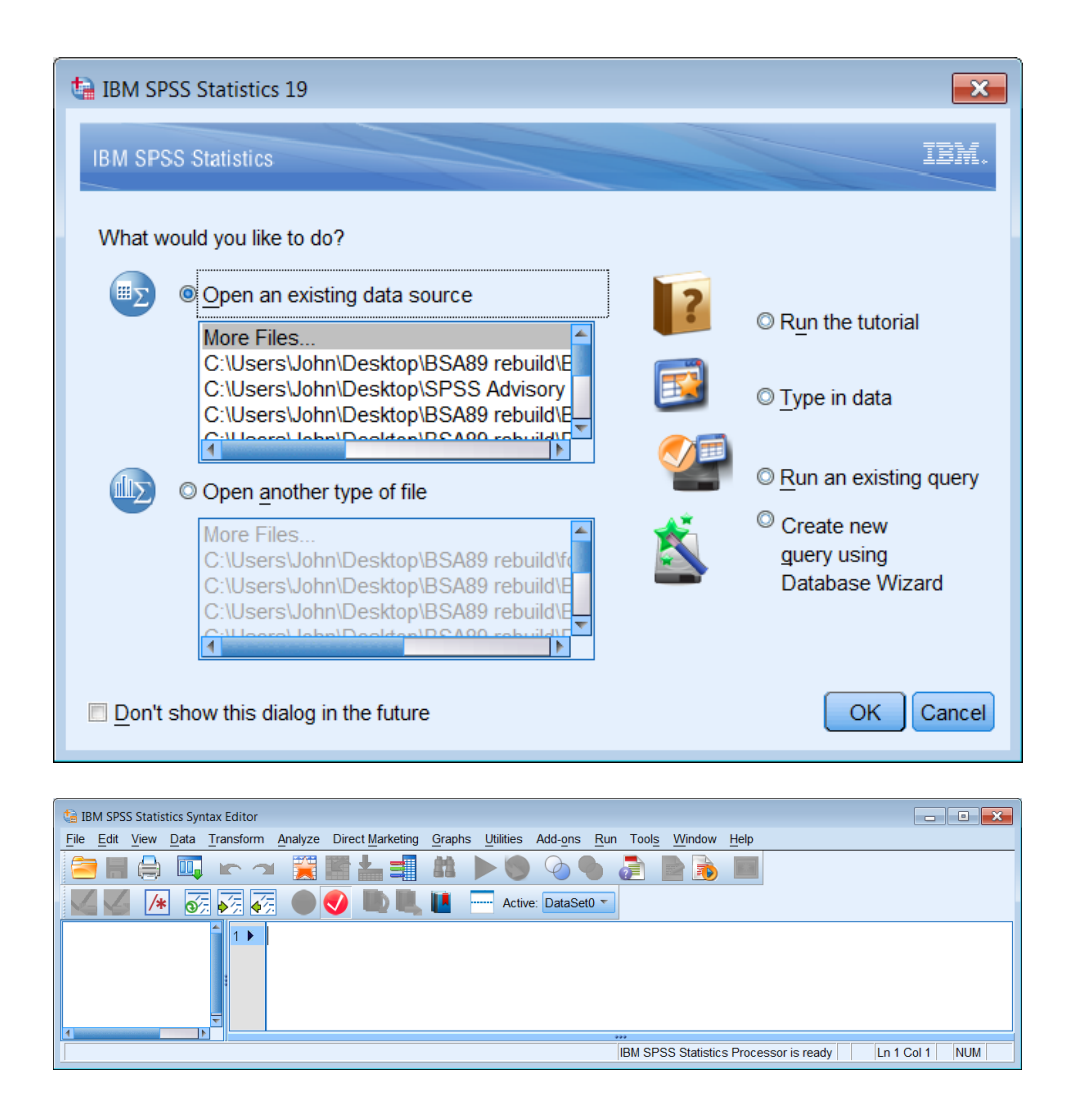

| e Edit View Dat                                                                     | ta <u>T</u> ransform <u>A</u> r | ilos Data Edi<br>ialyze Dire | ct <u>M</u> arketing                                                                          | Graphs Utilities                                                                                                    | Add-ons Wi                                                                                  | indow <u>H</u> elp                                                                                                    |                |           |                                                                                                    |                                                                                             |                      |                                        |
|-------------------------------------------------------------------------------------|---------------------------------|------------------------------|-----------------------------------------------------------------------------------------------|----------------------------------------------------------------------------------------------------|---------------------------------------------------------------------------------------------|----------------------------------------------------------------------------------------------------|----------------|-----------|----------------------------------------------------------------------------------------------------|---------------------------------------------------------------------------------------------|----------------------|----------------------------------------|
| 🖻 🖩 🍈 Í                                                                             | 🛄 🖛 🛥                           |                              | - =                                                                                           | M 📓 🕱                                                                                                    |                                                                                             | 🔢 📲 🍳                                                                                                    | <b>• •</b>     | -         |                                                                                                    |                                                                                             |                      |                                        |
| Name                                                                                | Туре                            | Width                        | Decimal                                                                                       | s Label                                                                                                    | Values                                                                                      | Missing                                                                                                    | Columns        | Align     | Measure                                                                                                    | Role                                                                                        |                      |                                        |
| 1                                                                                   |                                 |                              |                                                                                               |                                                                                                    |                                                                                             |                                                                                                    |                |           |                                                                                                    |                                                                                             |                      |                                        |
| 2                                                                                   |                                 |                              |                                                                                               |                                                                                                    |                                                                                             |                                                                                                    |                |           |                                                                                                    |                                                                                             |                      |                                        |
| 3                                                                                   |                                 |                              |                                                                                               |                                                                                                    |                                                                                             |                                                                                                    |                |           |                                                                                                    |                                                                                             |                      |                                        |
| 4                                                                                   |                                 |                              | _                                                                                             |                                                                                                    | _                                                                                           |                                                                                                    |                |           |                                                                                                    |                                                                                             |                      |                                        |
| ata View Variable                                                                   | View                            |                              |                                                                                               |                                                                                                    |                                                                                             |                                                                                                    |                |           |                                                                                                    |                                                                                             |                      |                                        |
|                                                                                     |                                 |                              |                                                                                               |                                                                                                    |                                                                                             |                                                                                                    |                |           | IBI                                                                                                    | I SPSS Statistics                                                                           | s Processor is ready |                                        |
|                                                                                     |                                 |                              |                                                                                               |                                                                                                    |                                                                                             |                                                                                                    |                |           |                                                                                                    |                                                                                             |                      |                                        |
|                                                                                     |                                 |                              |                                                                                               |                                                                                                    |                                                                                             |                                                                                                    |                |           |                                                                                                    |                                                                                             |                      |                                        |
| BSA89 (UK only mg                                                                   | other file).sav (Data)          | et11 - IBM S                 | PSS Statisti                                                                                  | s Data Editor                                                                                                    |                                                                                             |                                                                                                    |                |           |                                                                                                    |                                                                                             |                      |                                        |
| e Edit View Da                                                                      | ta Transform Ar                 | alyze Dire                   | ct Marketing                                                                                  | Graphs Utilities                                                                                                    | Add-ons Wi                                                                                  | indow <u>H</u> elp                                                                                                    |                |           |                                                                                                    |                                                                                             |                      |                                        |
| <u>&gt;    (</u>                                                                    |                                 | 128 🛃                        | . = 1                                                                                         | h 🖩 🔽                                                                                                    | 📖 公 🎬                                                                                       |                                                                                                    |                |           |                                                                                                    |                                                                                             |                      |                                        |
| Name                                                                                | Type                            | Width                        | Decimal                                                                                       | Label                                                                                                    | Values                                                                                      | Missing                                                                                                    | Columns        | Alian     | Мозенто                                                                                                    | Pole                                                                                        |                      |                                        |
| 1 Serial                                                                            | Numeric                         | 5                            | 0                                                                                             | Address serial                                                                                                    | . None                                                                                      | None                                                                                                    | 8              | ≡ Right   | ✓ Scale                                                                                                    | > Input                                                                                     |                      |                                        |
| 2 Area                                                                              | Numeric                         | 4                            | 0                                                                                             | Area code (Pa.                                                                                                    | {1, East Lot.                                                                               | None                                                                                                    | 6              | ≡ Right   | 🖋 Scale                                                                                                    | > Input                                                                                     |                      |                                        |
| 3 Ward                                                                              | Numeric                         | 4                            | 0                                                                                             | Wards in GB v.                                                                                                    | {1, Haddin                                                                                  | None                                                                                                    | 6              | ≡ Right   | 🖋 Scale                                                                                                    | > Input                                                                                     |                      |                                        |
| 4 PollDist                                                                          | Numeric                         | 4                            | 0                                                                                             | Polling District                                                                                                    | . {1, ELA1.}                                                                                | None                                                                                                    | 10             | ≡ Right   | 🖋 Scale                                                                                                    | > Input                                                                                     |                      |                                        |
| 5 Version                                                                           | Numeric                         | 1                            | 0                                                                                             | Questionnaire                                                                                                    | . {1, A}                                                                                    | None                                                                                                    | 9              | Right     | \delta Nominal                                                                                                    | > Input                                                                                     |                      |                                        |
| 🗟 *Syntax1                                                                          | - IBM SPSS                      | Statisti                     | cs Synt                                                                                       | ax Editor                                                                                                    |                                                                                             |                                                                                                    |                |           | iBi                                                                                                    | I SPSS Statistics                                                                           | s Processor is ready |                                        |
| *Syntax1<br>File Edit                                                               | - IBM SPSS<br>View Data         | Statisti<br><u>T</u> ran     | cs Synt<br>Isform                                                                             | ax Editor<br>Analyze                                                                                                    | Direct Ma                                                                                   | arketing                                                                                                    | <u>G</u> raphs | Utilities | Add-ons                                                                                                    | <u>R</u> un To                                                                              | ools Window          | •<br>Help                              |
| *Syntax1                                                                            | - IBM SPSS<br>View Data         | Statistio<br><u>T</u> ran    | cs Synt<br>Isform                                                                             | ax Editor<br>Analyze                                                                                                    | Direct Ma                                                                                   | arketing                                                                                                    | <u>G</u> raphs |           | Add-ons                                                                                                    | <u>R</u> un To                                                                              | ools Window          | E<br>Help                              |
| Syntax1<br>File Edit                                                                | - IBM SPSS<br><u>View D</u> ata | Statisti<br>Tran             | cs Synt<br>Isform                                                                             | ax Editor<br>Analyze                                                                                                    | Direct Ma                                                                                   | arketing                                                                                                    | <u>G</u> raphs | Utilities | • Add-ons                                                                                                    | Run To                                                                                      | ools Window          | I Help                                 |
| Syntax1<br>File Edit                                                                | - IBM SPSS<br>View Data         | Statisti<br>a <u>T</u> ran   | cs Synt<br>Isform                                                                             | ax Editor<br>Analyze                                                                                                    | Direct Ma                                                                                   | arketing                                                                                                    | Graphs         | Utilities | • Add-ons                                                                                                    | Run To                                                                                      | ools Window          | Help                                   |
| Syntax1<br>File Edit                                                                | - IBM SPSS<br>View Data         | Statisti<br>a <u>T</u> ran   | cs Synt<br>Isform                                                                             | ax Editor<br>Analyze                                                                                                    | Direct Ma                                                                                   | arketing                                                                                                    | Graphs         | Utilities | Add-ons                                                                                                    | <u>R</u> un To<br><u>R</u> un To<br>2<br>1<br>1                                             | ools Window          | <u>H</u> elp                           |
| *Syntax1<br>File Edit                                                               | - IBM SPSS<br>View Data         | Statisti<br>a <u>T</u> ran   | cs Synt<br>Isform                                                                             | ax Editor<br>Analyze                                                                                                    | Direct Ma                                                                                   | arketing                                                                                                    | Graphs         | Utilities | <ul> <li>Add-ons</li> <li>Add-ons</li> <li>Ve: DataSe</li> <li>vs: (bsa, 198)</li> </ul>                                                                                                    | <u>R</u> un To<br><u>I</u><br>1<br>36)' .                                                   | ool <u>s</u> Window  | <u>H</u> elp                           |
| Syntax1<br>File Edit                                                                | - IBM SPSS<br>View Data         | Statistic<br><u>T</u> ran    | cs Synt<br>Isform                                                                             | ax Editor<br>Analyze                                                                                                    | Direct Ma                                                                                   | arketing                                                                                                    | Graphs         | Utilities | Add- <u>o</u> ns                                                                                                    | <u>R</u> un To<br><u>I</u><br>1<br>36)' .                                                   | ools Window          | IIIIIIIIIIIIIIIIIIIIIIIIIIIIIIIIIIIIII |
| *Syntax1<br>File Edit                                                               | - IBM SPSS<br>View Data         | Statistic<br>Tran            | cs Synt<br>isform                                                                             | ax Editor<br>Analyze                                                                                                    | Direct Ma                                                                                   | arketing                                                                                                    | Graphs         | Utilities | • Add- <u>o</u> ns<br>• O • • • • • • • • • • • • • • • • • •                                                                                                    | <u>R</u> un Tr<br><u>1</u><br><u>1</u><br><u>1</u><br><u>3</u><br><u>6</u> )'.              | ools Window          | E Help                                 |
| Syntax1<br>File Edit<br>File Edit<br>File<br>File<br>requencies<br>requencies       | - IBM SPSS<br>View Data<br>(    | Statisti<br>Tran             | cs Synt<br>isform                                                                             | ax Editor<br>Analyze                                                                                                    | Direct Ma                                                                                   | arketing                                                                                                    | <u>G</u> raphs | Utilities | Add-ons                                                                                                    | Run To                                                                                      | ools <u>Window</u>   | I Help                                 |
| *Syntax1<br>File Edit                                                               | - IBM SPSS<br>View Data         | Statisti<br>Tran             | cs Synt<br>Isform                                                                             | ax Editor<br>Analyze                                                                                                    | Direct Ma                                                                                   | arketing                                                                                                    | Graphs         | Utilities | each and the second second sec | <u>R</u> un To<br><u>I</u><br>11 v<br>36)' .                                                | ools Window          | I Help                                 |
| Syntax1<br>File Edit                                                                | - IBM SPSS                      | Statistia<br><u>T</u> ran    | cs Synt<br>isform                                                                             | ax Editor<br>Analyze                                                                                                    | Direct Ma<br>Direct Ma<br>Directions fr<br>encies fr<br>es v150<br>nean me                  | arketing                                                                                                    | <u>G</u> raphs | Utilities | ve: DataSe                                                                                                    | <u>R</u> un To                                                                              | ool <u>s</u> Window  | <u>H</u> elp                           |
| *Syntax1<br>File Edit<br>File III<br>File IIII<br>File<br>Frequencies<br>requencies | - IBM SPSS<br>View Data         | Statistia<br>Tran            | cs Synt<br>sform                                                                              | ax Editor<br>Analyze                                                                                                    | Direct Ma                                                                                   | arketing                                                                                                    | Graphs         | Utilities | ve: DataSe                                                                                                    | <u>Run</u> To                                                                               | ools Window          | Help                                   |
| *Syntax1<br>File Edit                                                               | - IBM SPSS<br>View Date         | Statistia                    | cs Synt<br>Isform                                                                             | ax Editor<br>Analyze                                                                                                    | Direct <u>Ma</u><br>Direct <u>Ma</u><br>Pencies fr<br>es v150<br>nean me<br>s v151<br>table | arketing                                                                                                    | Graphs         | Utilities | <ul> <li>Add-ons</li> <li>Add-ons</li> <li>Add-ons</li> <li>Output</li> <li>DataSe</li> <li>Is (bsa, 194)</li> </ul>                                                                                                    | <u>R</u> un Tr<br><u>R</u> un Tr<br><u>3</u> 6)' .                                          | ools Window          | Help                                   |
| *Syntax1<br>File Edit                                                               | - IBM SPSS                      | Statistic                    | cs Synt<br>isform                                                                             | ax Editor<br><u>A</u> nalyze<br><u>A</u> nalyze | Direct Ma<br>Direct Ma<br>Directes for<br>es v150<br>nean me<br>es v151<br>table            | arketing<br>arketing<br>arketi | Graphs         | Utilities | . Add-ons                                                                                                    | Run To                                                                                      | ools Window          | Help                                   |
| *Syntax1<br>File Edit                                                               | - IBM SPSS<br>View Data         | Statisti<br>1 Tran           | cs Synt<br>sform<br>1<br>2<br>3<br>4<br>5<br>6<br>7<br>7<br>8<br>9                            | ax Editor<br>Analyze                                                                                                    | Direct Ma                                                                                   | arketing                                                                                                    | Graphs         | Utilities | ve: DataSe                                                                                                    | <u>R</u> un To<br>360' .                                                                    | Ools     Window      | <u>H</u> elp                           |
| *Syntax1<br>File Edit                                                               | - IBM SPSS<br>View Data         | Statistii<br>Tran            | cs Synt<br>sform<br>1<br>2<br>3<br>4<br>4<br>5<br>6<br>7<br>7<br>8<br>9<br>10                 | ax Editor<br>Analyze                                                                                                    | Direct Ma                                                                                   | arketing                                                                                                    | <u>G</u> raphs | Utilities | e Add- <u>o</u> ns<br>ve: DataSe<br>vs (bsa, 198                                                                                                    | <u>R</u> un Tr<br><u>1</u><br>1<br>1<br>1<br>1<br>1<br>1<br>1<br>1<br>1<br>1<br>1<br>1<br>1 | ools Window          |                                        |
| *Syntax1<br>File Edit                                                               | - IBM SPSS                      | Statistia<br>1 Trans         | cs Synt<br>sform<br>7<br>1<br>2<br>3<br>4<br>4<br>5<br>6<br>6<br>7<br>7<br>8<br>9<br>10<br>11 | ax Editor<br><u>A</u> nalyze<br><u>A</u> nalyze | Direct Ma                                                                                   | arketing<br>arketing<br>arketing<br>arketing<br>or interva<br>arketing<br>arketing<br>arke | Graphs         | Utilities | * Add-ons                                                                                                    | <u>Run</u> Tr<br><u>1</u><br>11 -<br>36)'.                                                  | ools Window          |                                        |
| Syntax1<br>File Edit<br>Edit<br>Edit<br>Frequencies<br>requencies                   | - IBM SPSS                      | Statistii<br>Tran            | cs Synt<br>isform                                                                             | ax Editor<br>Analyze<br>Analyze<br>A                                                                                                    | Direct Ma                                                                                   | arketing<br>arketing<br>arketing<br>arketing<br>or interva<br>arketing<br>arketing<br>arke | Graphs         | Utilities | ve: DataSe                                                                                                    | <u>R</u> un To<br>2<br>36)'.                                                                | ool <u>s</u> Window  | E Heip                                 |
| *Syntax1<br>File Edit                                                               | - IBM SPSS<br>View Data         | Statisti<br>Tran             | cs Synt<br>isform<br>1<br>2<br>3<br>4<br>4<br>5<br>6<br>7<br>7<br>10<br>11                    | ax Editor<br>Analyze<br>Analyze<br>A                                                                                                    | Direct Ma                                                                                   | arketing                                                                                                    | Graphs         | Utilities | s (bsa, 194                                                                                                    | <u>Run</u> To                                                                               | ools Window          | E Help                                 |

|       | v1508 A105B113A NUMBER IN HOUSEHOLD |           |         |               |                    |  |  |  |
|-------|-------------------------------------|-----------|---------|---------------|--------------------|--|--|--|
|       |                                     | Frequency | Percent | Valid Percent | Cumulative Percent |  |  |  |
| Valid | 1                                   | 358       | 11.5    | 11.5          | 11.5               |  |  |  |
|       | 2                                   | 972       | 31.4    | 31.4          | 42.9               |  |  |  |
|       | 3                                   | 639       | 20.6    | 20.6          | 63.5               |  |  |  |
|       | 4                                   | 701       | 22.6    | 22.6          | 86.1               |  |  |  |
|       | 5                                   | 309       | 10.0    | 10.0          | 96.1               |  |  |  |
|       | 6                                   | 81        | 2.6     | 2.6           | 98.7               |  |  |  |
|       | 7                                   | 25        | .8      | .8            | 99.5               |  |  |  |
|       | 8                                   | 10        | .3      | .3            | 99.8               |  |  |  |
|       | 9                                   | 2         | .1      | .1            | 99.9               |  |  |  |
|       | 10                                  | 3         | .1      | .1            | 100.0              |  |  |  |
|       | Total                               | 3100      | 100.0   | 100.0         |                    |  |  |  |

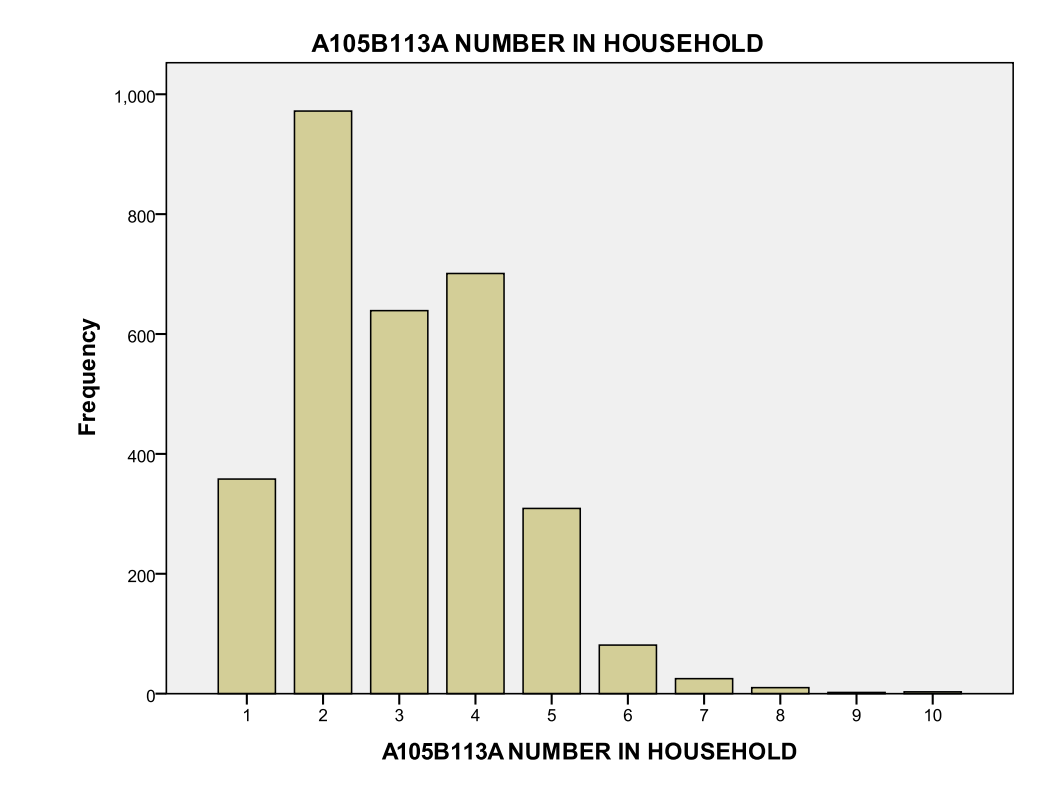

Statistics

| v1512 A106B114B      | RESPONDENTS AGE |                 |  |
|----------------------|-----------------|-----------------|--|
| Ν                    | Valid           | 3097            |  |
|                      | Missing         | 3               |  |
| Mean                 |                 | 45.23           |  |
| Std. Error of Mean   |                 | .315            |  |
| Median               |                 | 43.00           |  |
| Mode                 |                 | 18 <sup>a</sup> |  |
| Std. Deviation       |                 | 17.556          |  |
| Variance             |                 | 308.209         |  |
| Skewness             |                 | .334            |  |
| Std. Error of Skew   | ness            | .044            |  |
| Kurtosis             |                 | 827             |  |
| Std. Error of Kurtos | sis             | .088            |  |
| Range                |                 | 79              |  |
| Minimum              |                 | 18              |  |
| Maximum              |                 | 97              |  |
| Sum                  |                 | 140080          |  |
| Percentiles          | 10              | 23.00           |  |
|                      | 25              | 31.00           |  |
|                      | 75              | 59.00           |  |
|                      | 90              | 71.00           |  |

a. Multiple modes exist. The smallest value is shown

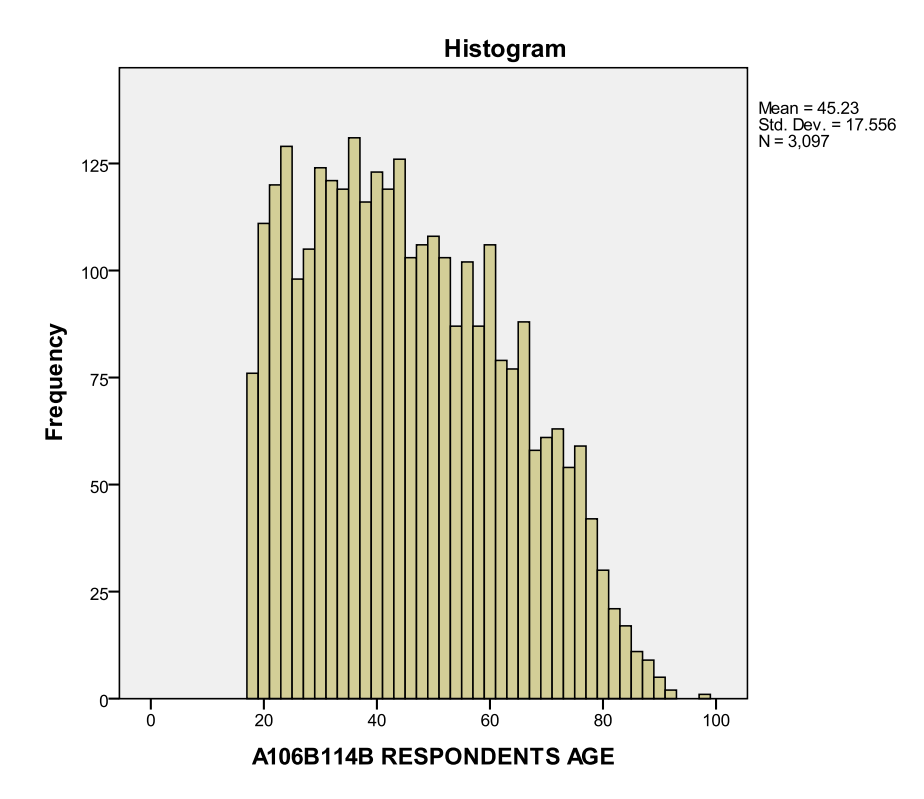